## Создание пароля в приложение Voyah

(если уже был осуществлен первоначальный вход по номеру телефона и смс коду)

Настоящая инструкция содержит процедуру создания пароля в приложение Voyah для дальнейшей возможности входа в приложение Voyah по логину (Ваш китайский номер телефона без +86) и созданному паролю.

Примечание: в процессе создания, будет высвечиваться картинка (проверка, что не робот), нужно нажать на символы на картинке в порядке, как они указаны в тексте над картинкой.

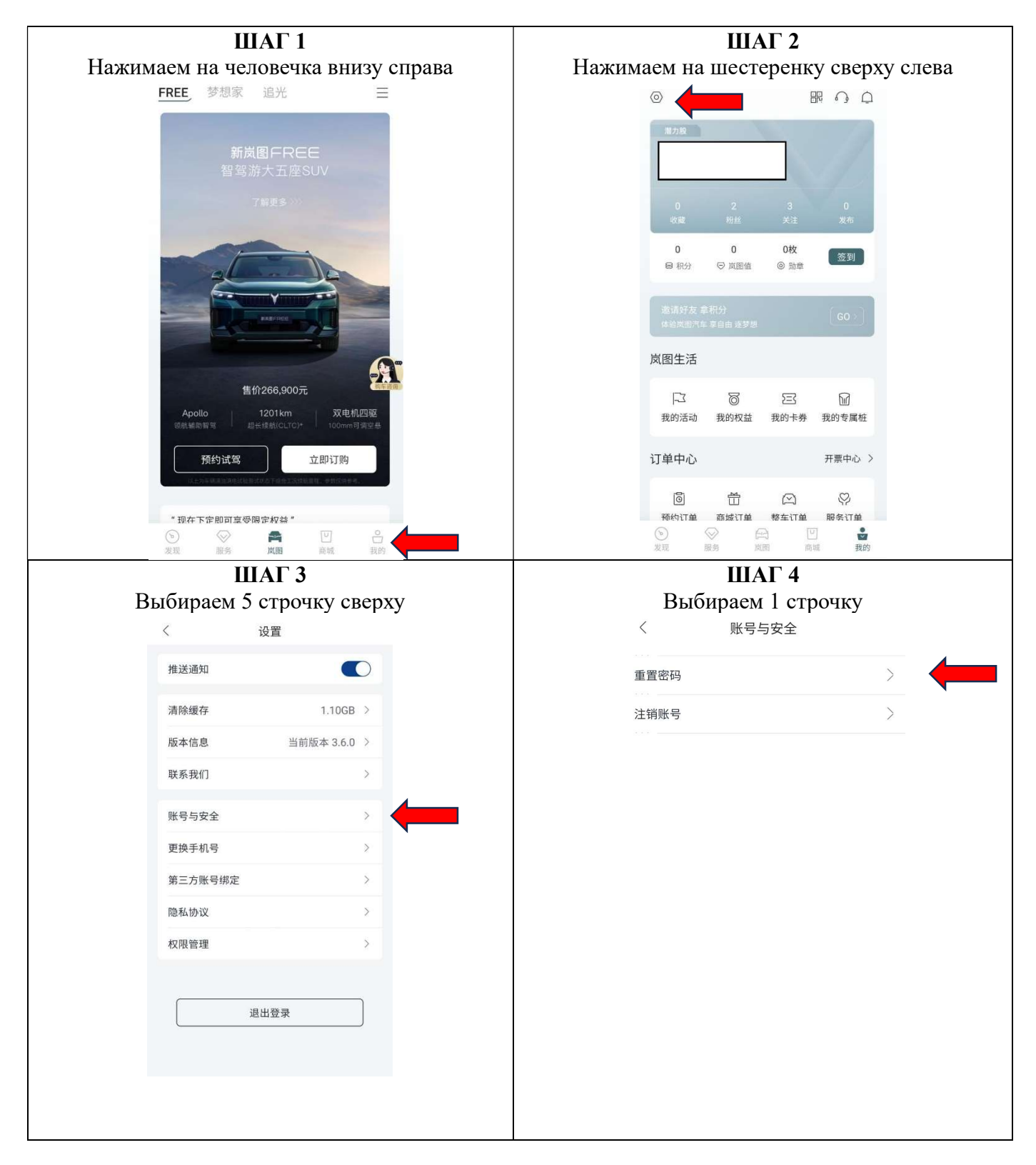

| IIIAI 5                                         | IIIAI 6                                                   |
|-------------------------------------------------|-----------------------------------------------------------|
| Нажимаем на текст под серой кнопкой             | Нажимаем на правую кнопку                                 |
|                                                 | 〈 修改密码                                                    |
| くのないのである。                                       |                                                           |
|                                                 | <b>法编入旧</b> 宓码                                            |
|                                                 | 山寺之子                                                      |
| 月期八旧窑吟                                          |                                                           |
|                                                 |                                                           |
|                                                 |                                                           |
|                                                 | 同亲"出网次大"住田你的                                              |
| 请输入旧密码                                          | 中息 风图八手 使用忽的<br>莽取毛机信自2                                   |
|                                                 |                                                           |
|                                                 | APP将在运行中通过使用您的获<br>取毛机信息,以便干保障你的帐                         |
| 确定                                              | 号安全,可在"设置-权限管理"中                                          |
| MURL                                            | 配置。                                                       |
| 忘记密码                                            |                                                           |
|                                                 | 不同意                                                       |
|                                                 |                                                           |
|                                                 |                                                           |
|                                                 |                                                           |
|                                                 |                                                           |
|                                                 |                                                           |
|                                                 |                                                           |
|                                                 |                                                           |
|                                                 |                                                           |
| ΙΠΑΓ 7                                          | ШАГ 8                                                     |
| Вводим свой китайский номер без +86 и           | Вводим код из смс                                         |
| нажимаем на кнопку                              |                                                           |
|                                                 |                                                           |
| ШАГ 9                                           | ШАГ 10                                                    |
| Устанавливаем пароль из букв и цифр не менее    | Вас выбрасывает на страницу входа, на которой             |
| 7 символов, повторяем его в 2 строках и         | под большой кнопкой выбираем текст ниже                   |
| нажимаем кнопку.                                | <                                                         |
|                                                 |                                                           |
|                                                 | 欢迎来到                                                      |
|                                                 | <b>凤</b> 图汽车                                              |
|                                                 |                                                           |
|                                                 |                                                           |
|                                                 |                                                           |
|                                                 |                                                           |
|                                                 |                                                           |
|                                                 | 如憲人于如何                                                    |
|                                                 | 获取短信验证码                                                   |
|                                                 | 日時境井原専業間になる用が優然地ない、首次管持系统                                 |
|                                                 | 16日本の27回上本国内国家小本 App Mg-7                                 |
|                                                 | 唐码登录                                                      |
|                                                 |                                                           |
|                                                 | ШАГ 12                                                    |
|                                                 | IIIAI 12<br>Hangunaan Kali unda kuangu upa pangu palawasi |
| ы всплывающем окне нажимаем правую              | пажимаем оольшую кнопку и в всплывающем                   |
| кнопку, после чего вводим логин (номер          | окне нажимаем правую кнопку.                              |
| телефона оез кода +80) и пароль, что задали в 9 |                                                           |
| I II II II II II II II II II II II II I         |                                                           |